## 「電子調達システムの新方式への移行について」共通Q&A (令和2年9月18日現在)

| 番号 | 問                                                              | 答                                                                                                    |
|----|----------------------------------------------------------------|----------------------------------------------------------------------------------------------------|
| 1  | パソコンに新方式の設定をしないと電子調達に参加できない<br>のか。                             | 新方式切替(令和2年9月8日(火))以降は,新方式を設定していない場合,電子調達に参加すること<br>はできません。                                                                |
| 2  | 新方式の設定方法を教えてほしい。                                               | IC カードを利用している場合,設定方法等は IC カードを購入した民間認証局にお問い合わせください。<br>ID パスワードの場合,「システムの設定方法」のページで案内しております。                              |
| 3  | 国・他県等で新方式のアプリケーションの設定を求められた<br>が,茨城県の入札には問題ないか。                | 茨城県の新方式移行前に事前に設定可能です。<br>設定方法等は <u>IC カードを購入した民間認証局</u> にお問い合わせください。                                                      |
| 4  | 使用しているパソコンの OS が Windows7 であるが,新方式の<br>アプリケーションを設定してもいいか ?     | <u>Windows7 は 2020 年(令和 2 年)1月14日をもって電子入札コアシステムのサポートが終了</u> しているた<br>め, <u>推奨環境の Windows8.1 または 10 のパソコンに設定する必要があります。</u> |
| 5  | 新方式に対応するためにはパソコンを買い替えないといけな<br>いのか。                            | ご利用しているパソコンが電子入札システムの推奨環境であれば、新方式のアプリケーションを適用する<br>ことで、引き続き電子調達に参加することができます。                                              |
| 6  | IC カードを買い替えないといけないのか。                                          | IC カードを買い替える必要はありません。<br>現行方式で使用している IC カードをそのまま使用できます。                                                                   |
| 7  | 新方式に移行後は,システムの操作方法等に変更があるの<br>か。                               | 操作方法に変更はありません。<br>ただし、画面の見え方が多少変わる可能性があります。                                                                               |
| 8  | 新方式のアプリケーション適用後は,現行方式のアプリケーション<br>(Java 等)を削除(アンインストール)してよいのか。 | 茨城県は令和2年9月7日に Java を使用しない新方式に移行しました。<br>Java を削除する場合,お使いのパソコンにおける Java の使用状況を確認の上,必要に応じて実施してく<br>ださい。                     |
| 9  | ID・パスワード方式の場合,新方式のアプリケーションは<br>どこで入手すればよいのか。                   | 茨城県のホームページの「システムの設定方法」にて配布しております。                                                                                         |

| 10 | 時計表示がされません。                                                                                                    | <ol> <li>電子調達システムの改修に伴う<u>追加設定(脱 Java 設定)が行われていない可能性</u>が<br/>あります。設定方法はログインの方法により異なります。         <ul> <li>I Cカードを利用中の場合、カードを購入した認証局に確認してください。</li> <li>I D・パスワード方式の場合は、県ホームページの設定手順により設定を行ってく<br/>ださい。</li> </ul> </li> <li>電子入札補助アプリが起動していない可能性があります。<br/>補助アプリが設定されている場合、電子調達システムを1度閉じ、全てのブラウザの終了後、タスクトレイに電子入札補助アプリが表示されていない場合、アプリを起動させてください。</li> </ol>                                                                                                    |
|----|----------------------------------------------------------------------------------------------------|----------------------------------------------------------------------------------------------------|
| 11 | 電子調達システムにログインしようとすると,<br><u>「サーバとの接続に失敗しました。ブラウザを閉じて始めから操作を行って</u><br><u>ください。」</u> と表示される。                    | 電子調達システムの改修に伴う追加設定(脱 Java 設定)が行われていない可能性があ<br>ります。設定方法はログインの方法により異なります。<br>・ICカード方式 :カードを購入した認証局に確認してください。<br>・ID・パスワード方式:県ホームページの設定手順により設定を行ってください。                                                                                                    |
| 12 | 電子調達システムにログインしようとすると,<br>「許可URLリストに登録されていないサイトと通信しようとしています。」<br>と表示される。                                        | 電子入札補助アプリにて通信許可の設定が必要です。<br>設定方法はログインの方法により異なります。<br>・ICカード方式 :カードを購入した認証局に確認してください。<br>・ID・パスワード方式:県ホームページの設定手順により設定を行ってください。                                                                                                    |
| 13 | <u>下の画面時に「電子入札システム」や「質問回答」をクリックしたが、PIN</u><br>入力画面が出てこない。<br>2020年09月06日 12時12分<br>入札情報サービス 電子入札システム 検証機能 質問回答 | <ul> <li> <u>電子入札補助アプリと IE のキャッシュクリアを実施してみてください。</u> </li> <li>(1)電子入札補助アプリのキャッシュクリア </li> <li>①電子入札補助アプリの右クリックメニューから「キャッシュ削除」を選択する。 </li> <li>②シキャッシュ制御画面にて、「すべて削除」を選択する。 </li> <li>③②の実施後、右クリックメニューにある「終了」で電子入札補助アプリを終了し、 </li> <li>Windows のスタートメニューより再起動する。 </li> <li>(2) IE キャッシュの方法(詳細は別紙1のとおり) </li> <li>①Web ブラウザの IE を立ち上げ、「ツール」→「インターネットオプション」→「全般 </li> <li>タブ」→「閲覧の履歴」→「削除」で表示される一覧から、「インターネットー時ファイ </li> <li>ル及び Web サイトのファイル」、「クッキーと Web サイトのデータ」にチェックを入れて </li> <li>「削除」する。 </li> <li>②ブラウザを一度「×」で閉じて、Web ブラウザを再起動してください。</li> </ul> |
| 14 | 下の画面時に「電子入札システム」や「質問回答」をクリックしたが、<br>「 <u>黄色△の予期せぬエラーが発生しました。</u> と表示される。                                       | インターネットエクスプローラー(以下, IE)のポップアップブロックの設定が不<br>十分と思われます。<br>利用設定マニュアルにおける,ポップアップブロック設定を確認し,再度設定内容を                                                                                                    |

|    | 2020年09月06日 12時12公<br>入札情報サービス 電子入札システム 検証機能 質問回答                                                                                                    | 確認してみてください。                                                                      |
|----|----------------------------------------------------------------------------------------------------|----------------------------------------------------------------------------------|
|    | Web ページからのメッセージ ×                                                                                                    |                                                                                  |
|    | 予期せぬエラーが発生しました。<br>OK                                                                                                    |                                                                                  |
|    |                                                                                                    | システムでICカードの利用者登録がされていないことが原因のエラーです。                                              |
| 15 | 「ログインに失敗しました。挿入されている IC カードは利用者登録されて<br>いません。」と表示される。                                                                                                 | 利用者登録の方法は、「設定の方法」の「ICカード利用者登録マニュアル」の項目をご<br>覧下さい                                 |
|    |                                                                                                    | 更新・変更の場合は「事業者向け操作マニュアル」の「1-2-1IC カード利用者」を参照<br>してください。                           |
|    |                                                                                                    | ①IC カードが IC カードリーダに正しく差し込まれているか確認してください。<br>のIC カードリーダを接続したまま PC を更起動し更度ご確認ください。 |
| 10 | PIN 番号入力後、「デバイスが使用できません。」                                                                                                    | ③PIN 番号の入力に間違いがないか確認してください。                                                      |
| 16 | と表示される。                                                                                                    | ④電子入札補助アプリと IE のキャッシュクリアを実施してください。(項番 13 参考)                                     |
|    |                                                                                                    | ⑤IC カード関連ソフトウェアのインストール不備が考えられますので、IC カードを購入<br>した認証局までお問い合わせください。                |
|    |                                                                                                    | ① PIN番号の入力に間違いがないか確認してください。                                                      |
|    |                                                                                                    | ② IC カードがリーダに正しく差し込まれているか確認してください。                                               |
| 17 | PIN 番号人刀後、「ロクインに矢敗しました」<br>」と表示される                                                                                                    | ③ USB の接続部分やカードのナップ部分をされいに拭いてから確認してくたさい。<br>④ ICカードリーダを接続したまま PCを再起動し再度確認してください。 |
|    |                                                                                                    | ⑤ ICカード関連ソフトウェアのインストール不備が考えられますので、ICカードを購入                                       |
|    |                                                                                                    | した認証局までお問い合わせください。                                                               |
|    |                                                                                                    | ① すでに電子入札補助アプリが起動していないか、タスクトレイを確認してくださ                                           |
|    | 「ソケットアドレスに対するプロトコル、ネットワークアドレスでエラーが                                                                                                    | い。起動している場合、タスクトレイに表示されます。                                                        |
| 18 | 発生しました。電子人礼補助アブリが要求するホート番号を利用できない可<br>  能性があります   トのメッセージが表示される                                                                                       | ②   起動していない場合、しはらく待ってから電子人札補助アプリを起動してくださ                                         |
|    | $\mathbb{E}[\mathbf{T}\mathcal{N}^{*}\mathcal{O}\mathcal{T}\mathcal{T}\mathcal{T}\mathcal{T}\mathcal{T}\mathcal{T}\mathcal{T}\mathcal{T}\mathcal{T}T$ | * * 。<br>  ③ それでもこのダイアログが表示される場合は、PCを再起動してみてください(雷子                              |
|    |                                                                                                    | 入札補助アプリは自動的に起動します)。                                                              |

| 19 | ID・パスワード方式でログインする時に, ユーザーID・パスワード・登録番<br>号を入力し, <u>「入力内容確認」をクリックしても反応しない。</u> | <ul> <li><u>電子入札補助アプリと IE のキャッシュクリアを実施してみてください。</u></li> <li>(1) 電子入札補助アプリのキャッシュクリア <ol> <li>電子入札補助アプリの右クリックメニューから「キャッシュ削除」を選択する。</li> <li>キャッシュ制御画面にて、「すべて削除」を選択する。</li> <li>②の実施後、右クリックメニューにある「終了」で電子入札補助アプリを終了し、Windows のスタートメニューより再起動する。</li> </ol> </li> <li>(2) IE のキャッシュクリア (詳細は別紙1のとおり) <ol> <li>Web ブラウザの IE を立ち上げ、「ツール」→「インターネットオプション」→「全般タブ」→「閲覧の履歴」→「削除」で表示される一覧から、「インターネットー時ファイル及び Web サイトのファイル」、「クッキーと Web サイトのデータ」にチェックを入れて「削除」する。</li> <li>② ブラウザを一度「×」で閉じて、Web ブラウザを再起動してください。</li> </ol> </li> </ul> |
|----|-------------------------------------------------------------------------------|----------------------------------------------------------------------------------------------------|
| 20 | <u>指定された添付資料の読込に失敗しました</u> ,と表示される。                                           | 信頼済みサイトの設定が不十分なことによるエラーと思われます。<br>利用設定マニュアルを確認し,信頼済みサイトの設定を確認してください。                                                                                                    |
| 21 | 見積書提出画面において,「提出内容確認」をクリックすると,<br><u>拡張子の無いファイルは添付できません,</u> と表示される。           | <ul> <li><u>電子入札補助アプリと IE のキャッシュクリアを実施してみてください。</u></li> <li>(1) 電子入札補助アプリのキャッシュクリア <ol> <li>電子入札補助アプリの右クリックメニューから「キャッシュ削除」を選択する。</li> <li>キャッシュ制御画面にて、「すべて削除」を選択する。</li> <li>②の実施後、右クリックメニューにある「終了」で電子入札補助アプリを終了し、Windows のスタートメニューより再起動する。</li> </ol> </li> <li>(2) IE キャッシュの方法 (詳細は別紙1のとおり) <ol> <li>Web ブラウザの IE を立ち上げ、「ツール」→「インターネットオプション」→「全般タブ」→「閲覧の履歴」→「削除」で表示される一覧から、「インターネット一時ファイル及び Web サイトのファイル」、「クッキーと Web サイトのデータ」にチェックを入れて「削除」する。</li> <li>ブラウザを一度「×」で閉じて、Web ブラウザを再起動してください。</li> </ol> </li> </ul>    |
| 22 | <u>予期しない例外が発生しました</u> ,と表示される。                                                | ICカードを持っておらず, ID・パスワード方式でログインする場合,「少額物品」<br>のみ利用可能です。このエラーは「物品・役務」を選択したことによるエラーと思われま<br>すので,「少額物品」からログインしてください。                                                                                                    |

## 【別紙1】Internet Explorerのキャッシュクリアの方法

※ 全てのInternet Explorerブラウザを終了させた上で、再度Internet Explorerを立ち上げてから設定を確認してください。 1 「歯車アイコン」から「インターネットオプション」を開きます。

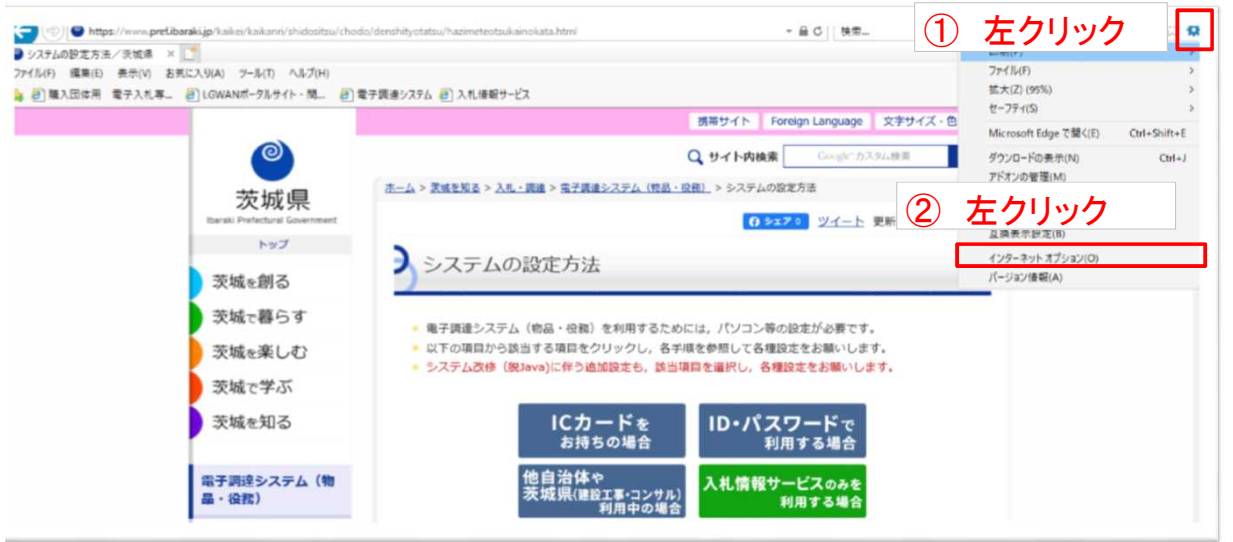

2「インターネットオプション」の「全般」タブで「削除」ボタンをクリックしてください。

| ンターネットオ(3) 左クリック ? ×                                                                                                    | 1 20 10 194 500 Jacob 10 (2010) 11 12 12                                      |                              | - a 📉     |
|----------------------------------------------------------------------------------------------------|-------------------------------------------------------------------------------|------------------------------|-----------|
| 全谷 キャリティ ブライバシー コンテンツ 提続 プログラム 物語経営                                                                                                    | u/hazimeteotsukainokata.html 👻 🖨 🕻                                            | 2 検索                         | P- 6 12 1 |
| #-6K-9                                                                                                    |                                                                               |                              |           |
| 複数のホームパージのタブを作成するには、それぞれのアドレスを行で分けて入<br>カレアノジカレマジ                                                                                       | ■ 入札得報サービス                                                                    |                              |           |
| http://torial                                                                                                    | #罪サイト Foreign I                                                               | あついみつき 文字サイズ・色合い空事           |           |
|                                                                                                    | and the second                                                                | anguige 1277717 Gurrace      |           |
| 現在のページを使用(C) 標準設定(F) 新しいタブの使用(U)                                                                                                    | Q、サイト内検索                                                                      | Congle*カスタム検索 検索             |           |
| スタートアップ                                                                                                    | 【 <u>城を知る</u> > <u>入札・調達</u> > <u>電子調達システム(物品・役物)</u> > システムの設定方法             |                              |           |
| ○ 前回のセッションのタブから開始する(8)                                                                                                    | (ALCON)                                                                       | Wノート 東部日・2020年8日4日           |           |
| ③ ホームページから開始する(H)                                                                                                    | C SAFE                                                                        | 21-F 2#10.2020+0/940         |           |
| 7.7<br>クブの中の いん パージの第一支はお協会 ( + オ タブ(T)                                                                                                 | ステムの設定方法                                                                      |                              |           |
| 770+0 HD 1 70R07122020431                                                                                                    | The second state                                                              |                              |           |
| NiPeLEF     DIF THE 編集の原語ENINFIES(W)     (4) 左ク     (月)     (日)     (日)     (日)     (日)     (日)     (日)     (日)     (日)     (日)     (日) | リック りりつしています。<br>クリックし、各手環を参照してる確認定をは<br>ステム改修 (見)2v3)に伴う追加設定も、該当項目を選択し、各種設定を | 10年です。<br>3願いします。<br>お願いします。 |           |
| き(0) 言語(L) フォント(N) ユーザー補助(E)                                                                                                    | ICカードを<br>お持ちの場合 ID・パスワー<br>利用する                                              | -ドで<br>5場合                   |           |
| OK キャンセル 週用(A)                                                                                                    | 他自治体や スポ機械サービー                                                                |                              |           |
| 量・役務)                                                                                                    | 茨城県(建設工事・コンサル)<br>利用中の場合<br>利用す                                               | (000)で<br>る場合                |           |
| <ul> <li>システムの入口(単子調<br/><u>速システム・入札</u>情報<br/><u>サービス)</u> </li> </ul>                                                                 | カードをお持ちの場合                                                                    | e                            |           |
| <ul> <li>システムの設定方法</li> </ul>                                                                                                    | ンステム改修(脱Java)に伴う追加設定                                                          |                              |           |

3「インターネットー時ファイルおよびWebサイトのファイル」と「クッキーとWebサイトデータ」のみチェックし、「削除」ボタンをクリックしてください。(その他の項目にはチェックを入れないでください。)

| 閲覧の履歴の削除                                                                                                    | ×                                             | - (  |         |
|----------------------------------------------------------------------------------------------------|-----------------------------------------------|------|---------|
| □ お気に入り Web サイトデータを保持する(R)<br>お気に入り Web サイトの基本設定を保持したり、ページを素早く表示したりするため<br>使用される、Cookie とインターネット一時ファイルを保持します。                                  | u/hazimeteotsukainokata.html                  | ,o + | 10 23 1 |
| インターネット一時ファイルおよび Web サイトのファイル(T)<br>情報をすばやく表示するために保存された Web ページ、イメージおよびメディアの                                                                   |                                               |      |         |
| _L= ( ] .                                                                                                    | 携帯サイト Foreign Language 文字サイズ・色合い変更            |      |         |
| ビリクラキーとWeb サイト データ(O)     基本情報の保存またはWeb サイトのパフォーマンス向上のためにWeb サイトに     よってコンビューターに格納されたファイルまたはデータベースです。                                         | Q、サイト内検索 Google"カスタム検索 検索                     |      |         |
|                                                                                                    |                                               |      |         |
|                                                                                                    | 「所に☑が入っていない場合, ☑する。                           |      |         |
| ログワロードの展開(W)     ダウワロードの展開(W)       ダウワロードルティク(Iの)     5       フォームドテク(I)     その他のこ                                                            | 「所に☑が入っていない場合, ☑する。<br>項目に☑が入っている場合, 外してください。 |      |         |
| <sup>1</sup> <sup>1</sup> <sup>1</sup> <sup>1</sup> <sup>1</sup> <sup>1</sup> <sup>1</sup> <sup>1</sup> <sup>1</sup>                           | 「所に☑が入っていない場合, ☑する。<br>頃目に☑が入っている場合, 外してください。 |      |         |
| ■ Role Web 31 PUT 4<br>970-Flog Rew<br>77-Lic スカレた 植敏を保<br>□ /tx7-F(P)<br>以前アクをJL k Web 91 + (とサイン/ンするとをにパスワードが自動入力されるよう<br>パスワード植敏を結めにとアイルです。 | 「所に☑が入っていない場合, ☑する。<br>項目に☑が入っている場合, 外してください。 |      |         |
|                                                                                                    | 「所に☑が入っていない場合, ☑する。<br>項目に☑が入っている場合, 外してください。 |      |         |
|                                                                                                    | 「所に☑が入っていない場合, ☑する。<br>項目に☑が入っている場合, 外してください。 |      |         |